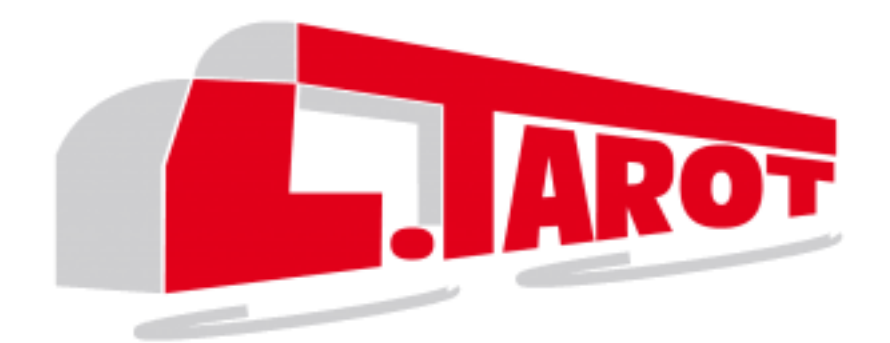

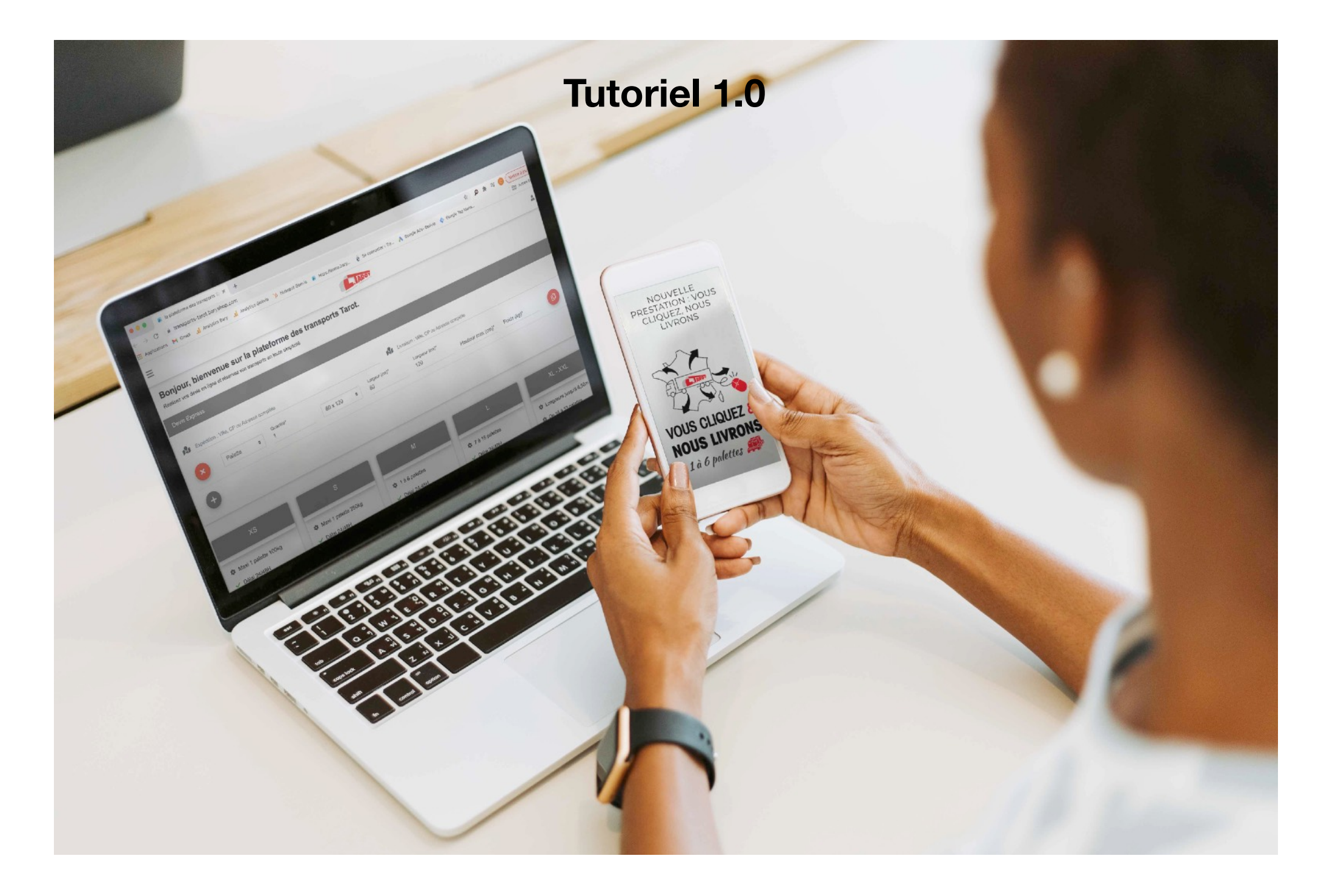

## www.transports-tarot.com

# Vos premiers pas sur la plateforme en ligne des transports Tarot

Bienvenue sur votre tout nouvel Espace Client Tarot. Pour commencer vous pouvez créer votre compte. Une fois connecté vous pourrez accéder à toutes les fonctionnalités de la plateforme en ligne des transports Tarot.

#### **1.1 Créer votre compte**

| ≡ + |         |                         |          |                |                       |                                 |             |   |
|-----|---------|-------------------------|----------|----------------|-----------------------|---------------------------------|-------------|---|
|     |         | Adresse d'expéc         | lition   |                |                       | Se connecter<br>Créer un compte |             |   |
|     |         | Ville, CP ou Adresse of | complète |                |                       | Ville, CP ou Adresse comp       | lète        |   |
|     |         |                         |          | Mes marchandis | ses                   |                                 |             |   |
| ×   | Palette | Quantité*               | 80 x 120 | Cargeur (cm)*  | Longueur (cm)*<br>120 | Hauteur max (cm)*               | Poids (kg)* | 0 |
| •   |         |                         |          |                |                       |                                 |             |   |

Cliquez sur l'icône « Identifiant » puis sélectionnez « Créer un compte » dans le sous menu.

# **1.2 Créer votre compte**

Commencez par enregistrer vos données « Utilisateur ».

Votre adresse e-mail sera notre principal canal de communication avec vous.

Enregistrez ensuite les coordonnées de votre entreprise.

La saisie de l'adresse utilise la base de données Google Maps : commencez la saisie puis cliquez sur le résultat proposé par Google. Si Google ne trouve pas votre adresse, cliquez sur « Adresse non trouvée » et saisissez manuellement votre adresse complète.

Acceptez les Conditions Générales de Vente, de Services et d'Utilisation pour finaliser votre inscription.

| Email                          |                                      |                               |
|--------------------------------|--------------------------------------|-------------------------------|
| Votre email est requis.        |                                      | Polyustasso du mot de posso - |
| Nouveau mot de passe           | Confirmation du nouveau mot de passe | Robustesse ut mot de passe :  |
| Votre mot de passe est requis. |                                      |                               |
| Civilité                       | \$<br>Nom                            | Prénom                        |

|                                                                                                | Adresse               |  |  |  |  |  |
|------------------------------------------------------------------------------------------------|-----------------------|--|--|--|--|--|
|                                                                                                | ADRESSE NON TROUVEE ? |  |  |  |  |  |
| Adresse complète                                                                               |                       |  |  |  |  |  |
| L'adresse est incomplète, merci de remplir au moins les champs ville, pays, rue et code postal |                       |  |  |  |  |  |
| Raison sociale                                                                                 | Complément d'adresse  |  |  |  |  |  |
| Sirat                                                                                          |                       |  |  |  |  |  |
| Sher                                                                                           |                       |  |  |  |  |  |
| N°TVA intracommunautaire                                                                       |                       |  |  |  |  |  |
| Code APE/NAF                                                                                   |                       |  |  |  |  |  |
| Chiffre d'affaires                                                                             |                       |  |  |  |  |  |
| Tailla dag offacilifa                                                                          |                       |  |  |  |  |  |

L'acceptation de nos conditions générales de vente, de nos conditions générales de service et de nos conditions générales de service est requise.

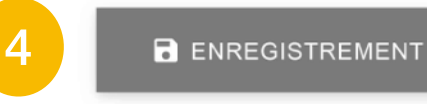

N'oubliez pas d'enregistrer votre compte.

Un e-mail de confirmation vous sera envoyé, ouvrez-le et cliquez sur le lien pour activer votre compte.

# **1.3 Créer votre compte**

| ≡ +              |                               |   |                |          |    | AROT                |                       |                               | <b>1</b>   | * | Victor Gonzalez 👻 |  |
|------------------|-------------------------------|---|----------------|----------|----|---------------------|-----------------------|-------------------------------|------------|---|-------------------|--|
|                  | Adresse d'expédition          |   |                |          |    |                     | Adresse d'enlèvement  |                               |            |   |                   |  |
|                  |                               |   | * +            |          |    |                     |                       | * +                           |            |   |                   |  |
|                  | Ville, CP ou Adresse complète |   |                |          |    |                     |                       | Ville, CP ou Adresse complète |            |   |                   |  |
|                  |                               |   |                |          |    |                     |                       |                               |            |   |                   |  |
| Mes marchandises |                               |   |                |          |    |                     |                       |                               |            |   |                   |  |
|                  | Palette                       | ¢ | Quantité*<br>1 | 80 x 120 | \$ | Largeur (cm)*<br>80 | Longueur (cm)*<br>120 | Hauteur max (cm)*             | Poids (kg) |   | C                 |  |
| •                |                               |   |                |          |    |                     |                       |                               |            |   |                   |  |
|                  |                               |   |                |          |    |                     |                       |                               |            |   |                   |  |

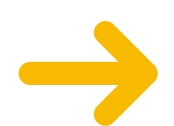

Votre compte est désormais actif ! Une fois connecté vous verrez apparaitre votre Nom et Prénom à droite du menu.

# 2.1 Réaliser un devis

Réaliser un devis en ligne instantané en quelques clics, obtenir un tarif, un délai et une faisabilité.

Saisissez vos adresses d'expédition et de livraison en utilisant la saisie semi-automatique de Google Maps. Cliquez sur l'adresse proposée par Google correspondant à votre recherche.

| ≡ | +                                              |                                               | or Gonzalez 👻   |  |  |  |  |
|---|------------------------------------------------|-----------------------------------------------|-----------------|--|--|--|--|
|   | Adresse d'expédition                           | Adresse d'enlèvement                          |                 |  |  |  |  |
|   | +                                              | * +                                           |                 |  |  |  |  |
|   | 212 Avenue de Tivoli, 33110 Le Bouscat, France | 23                                            |                 |  |  |  |  |
|   |                                                | 23 Rue Basfroi Paris, France                  |                 |  |  |  |  |
|   |                                                | 23 Rue Villebois Mareuil Nantes, France       |                 |  |  |  |  |
|   | Me                                             | archar Carrer de Tuset, 23 Barcelone, Espagne |                 |  |  |  |  |
|   |                                                | Via Augusta, 237 Barcelone, Espagne           |                 |  |  |  |  |
| 6 | × Palette                                      | m)* P Eggbühlstrasse 23 Zurich, Suisse        | warad by Googla |  |  |  |  |
|   |                                                | po                                            | wered by Oogle  |  |  |  |  |
|   | +                                              |                                               |                 |  |  |  |  |

Saisissez les détails de vos marchandises (palettes, colis, dimensions et poids). Ajoutez, supprimez, dupliquer des lignes en utilisant les boutons réservés à cet effet.

## 2.2 Réaliser un devis

Saisissez la nature de vos marchandises dans la liste déroulante.

Déclarez le montant de vos marchandises pour assurer vos marchandises de valeur contre le vol, la perte et les avaries avec notre partenaire AXA.

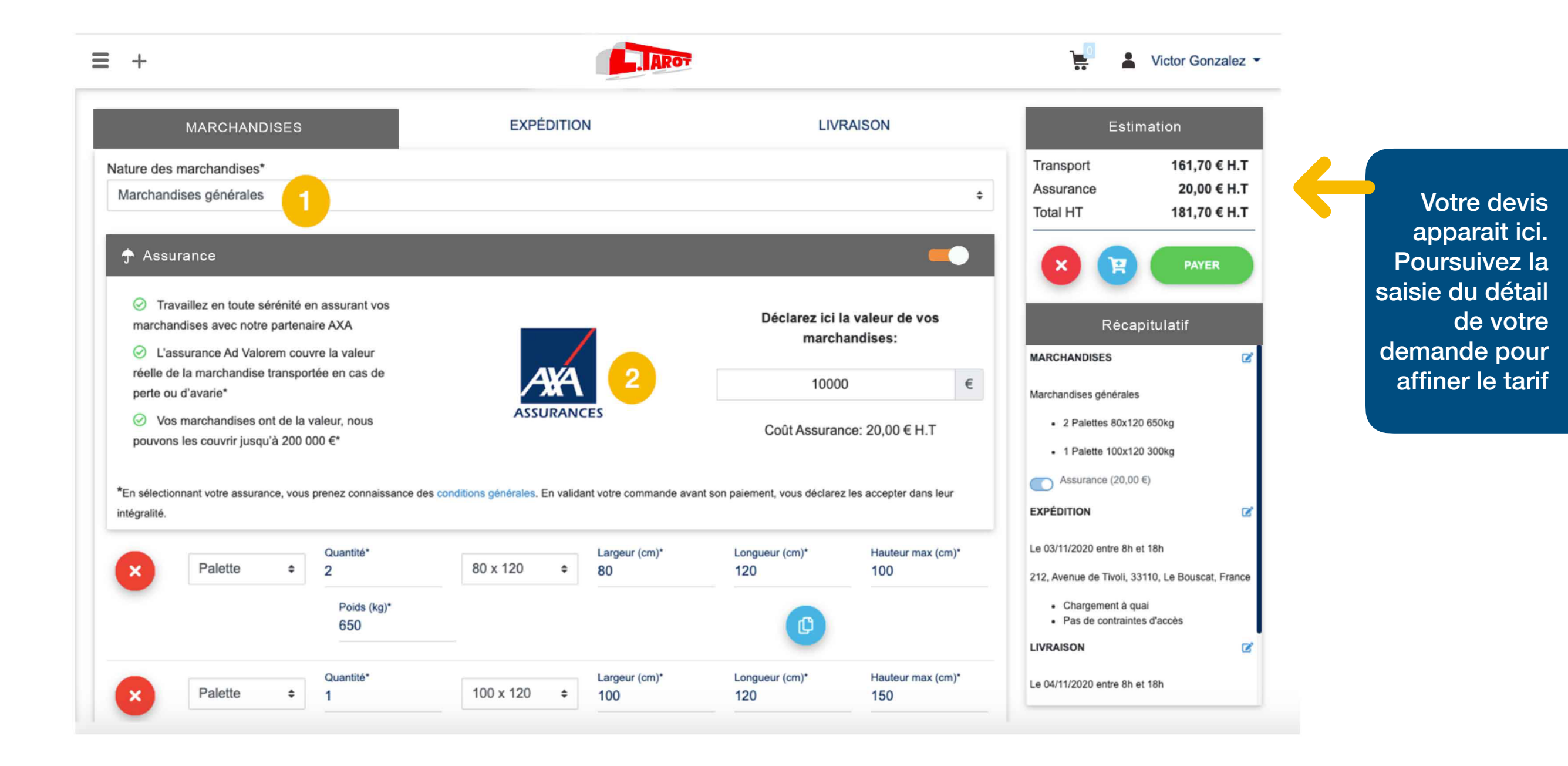

## 2.3 Réaliser un devis

Précisez la raison sociale ou le nom de l'expéditeur.

- Pour faciliter le travail de nos conducteurs précisez les coordonnées de l'expéditeur.
- Choisissez la date d'expédition de vos marchandises (au plus tôt le lendemain de votre demande).
- Choisissez le créneau horaire d'ouverture de l'expéditeur.

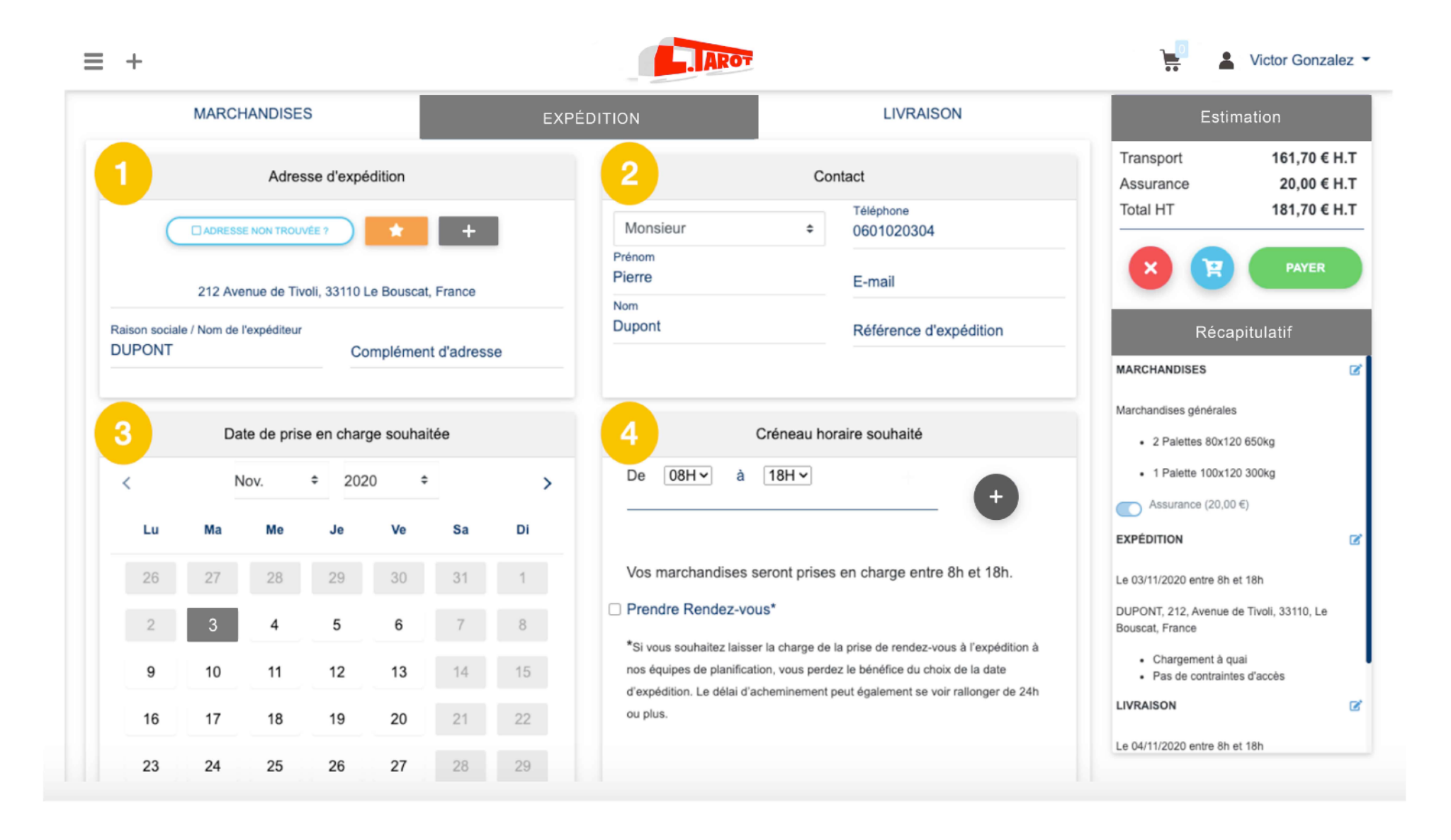

## 2.4 Réaliser un devis

Indiquez le mode de chargement souhaité. Il est important de sélectionner le mode de chargement adéquat pour éviter des frais supplémentaires liés à une demande erronée ou incomplète.

Indiquez les contraintes d'accès liées à la taille du véhicule pour le chargement. Il est important de sélectionner les contraintes d'accès adéquates pour éviter des frais supplémentaires liés à une demande erronée ou incomplète

Passez à l'étape suivante et renouvelez l'opération concernant les informations de livraison.

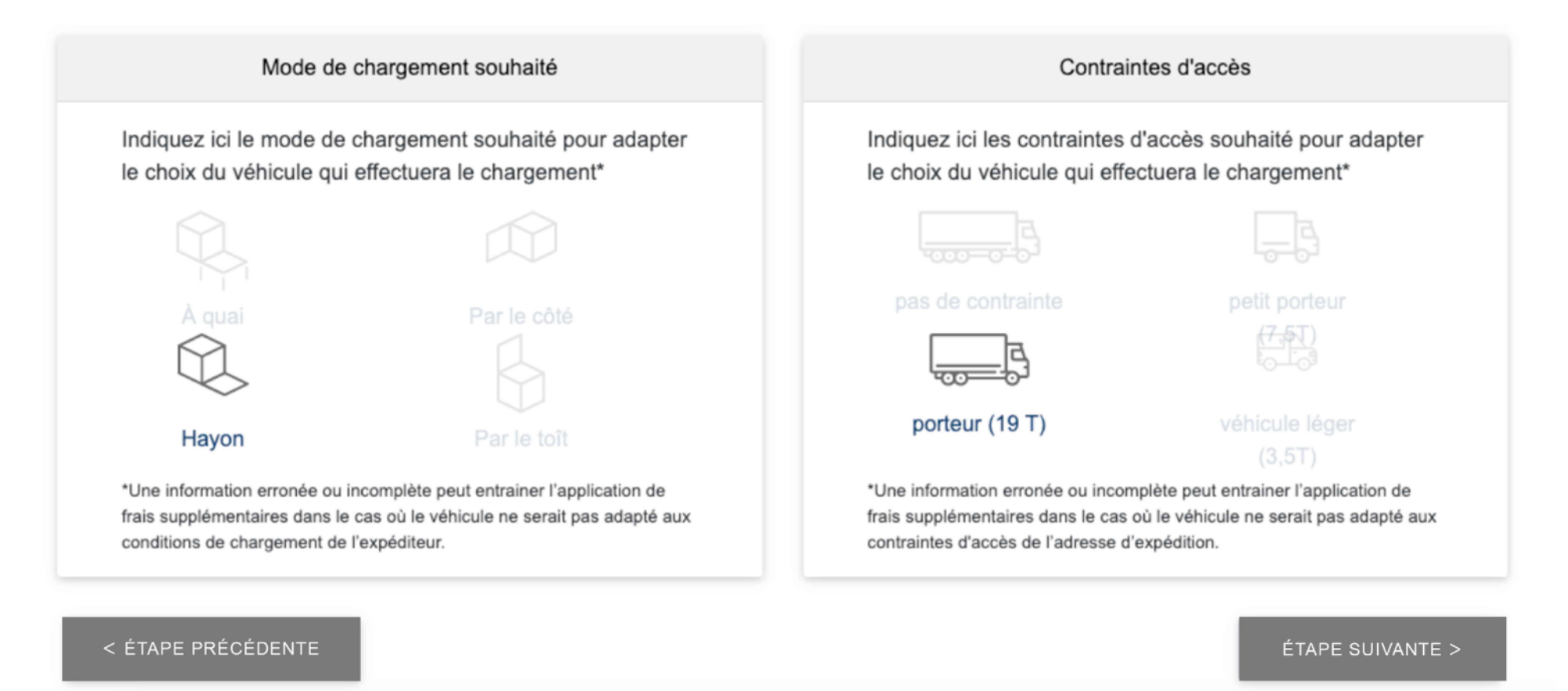

### **3.1 Passer une commande**

Une fois toutes les informations de livraison saisies, votre devis est maintenant complet.

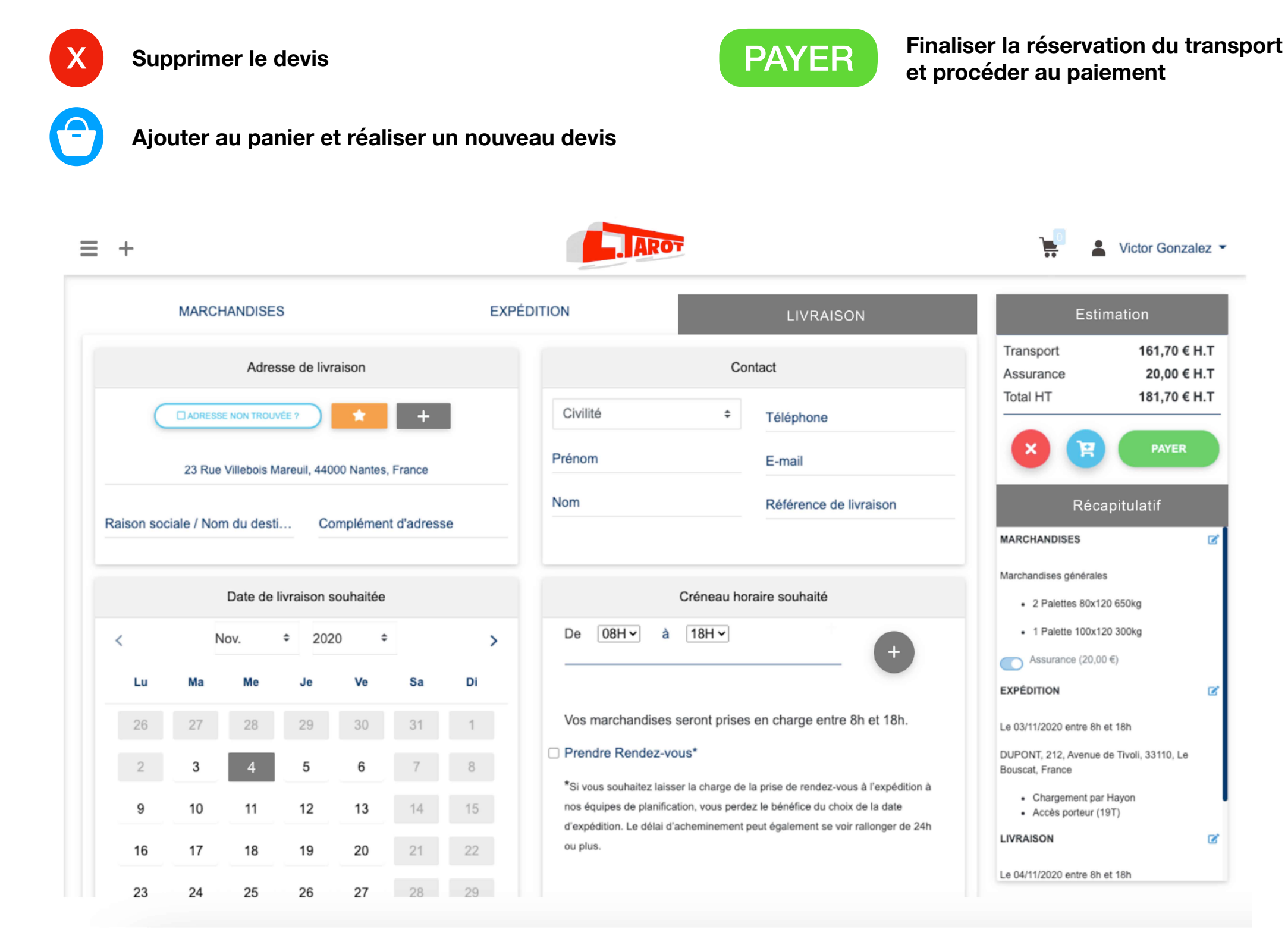

ľ

Z

Ľ

# **3.2 Passer une commande**

Une fois votre devis validé, une page récapitule votre confirmation de commande.

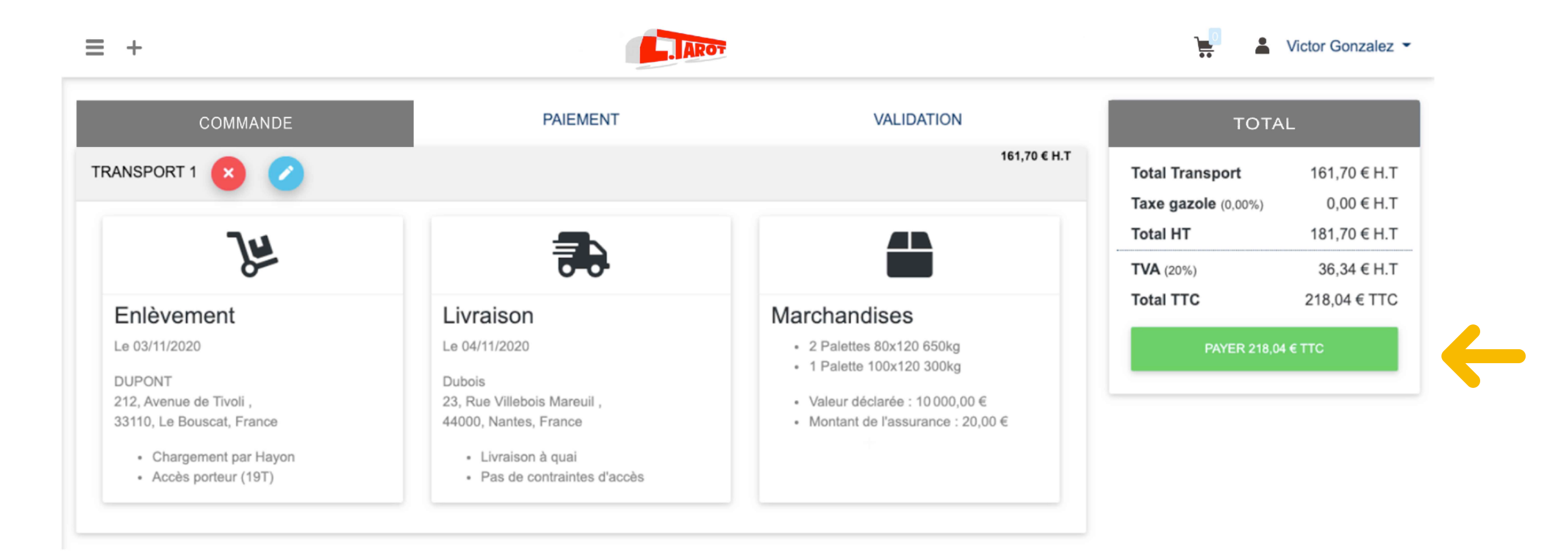

Pour finaliser la réservation de votre transport cliquer sur le bouton

#### PAYER ... € TTC

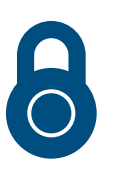

Choisissez votre moyen de paiement et laissez-vous guider sur notre page de paiement 100% sécurisée

## 3.3 Passer une commande

#### FELICITATIONS ! Votre première commande a bien été enregistrée.

Retrouvez directement sur cette page votre facture disponible à la consultation ou au téléchargement et accédez au suivi des opérations de transport pour suivre l'avancée des opérations en temps réel.

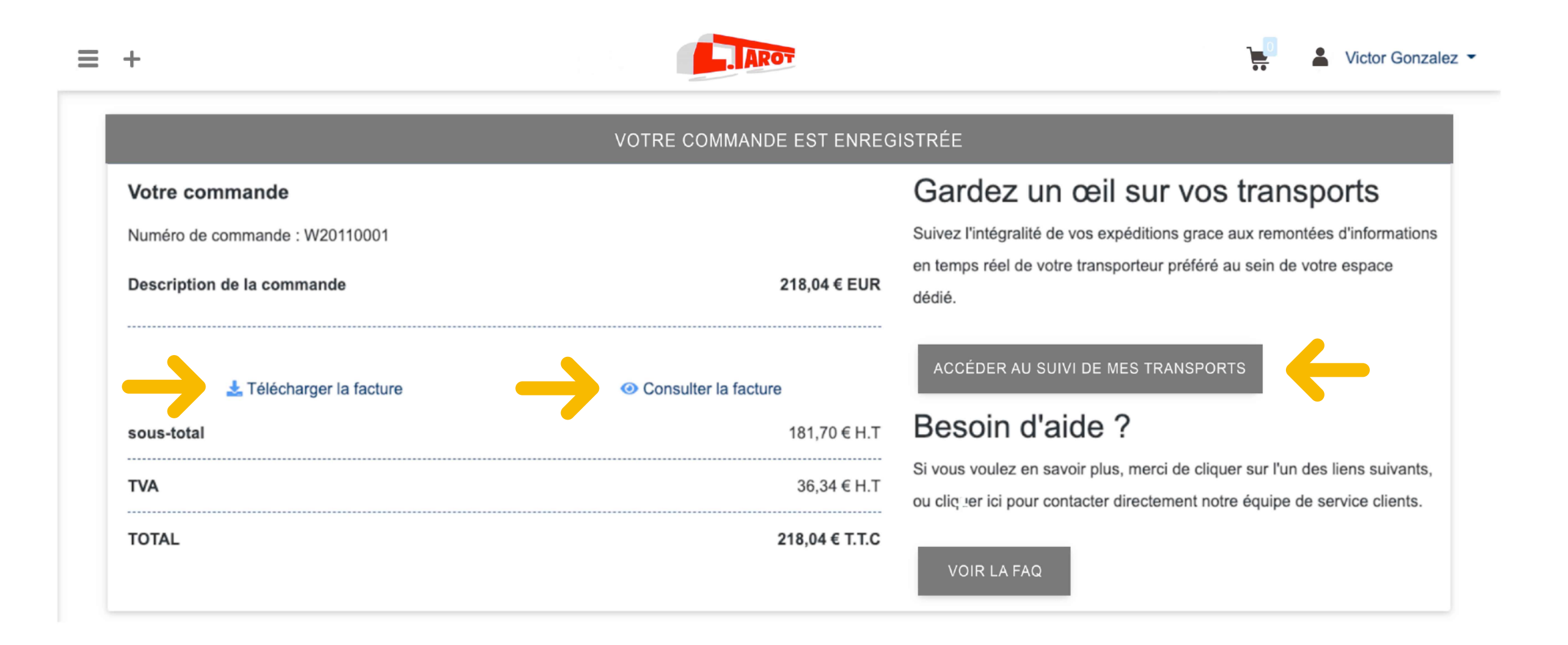

# 4.1 Naviguer sur la plateforme des transports Tarot

Découvrez le menu complet en cliquant sur le bouton MENU

Démarrez un nouveau devis à tous moment en cliquant sur le bouton COMMANDER

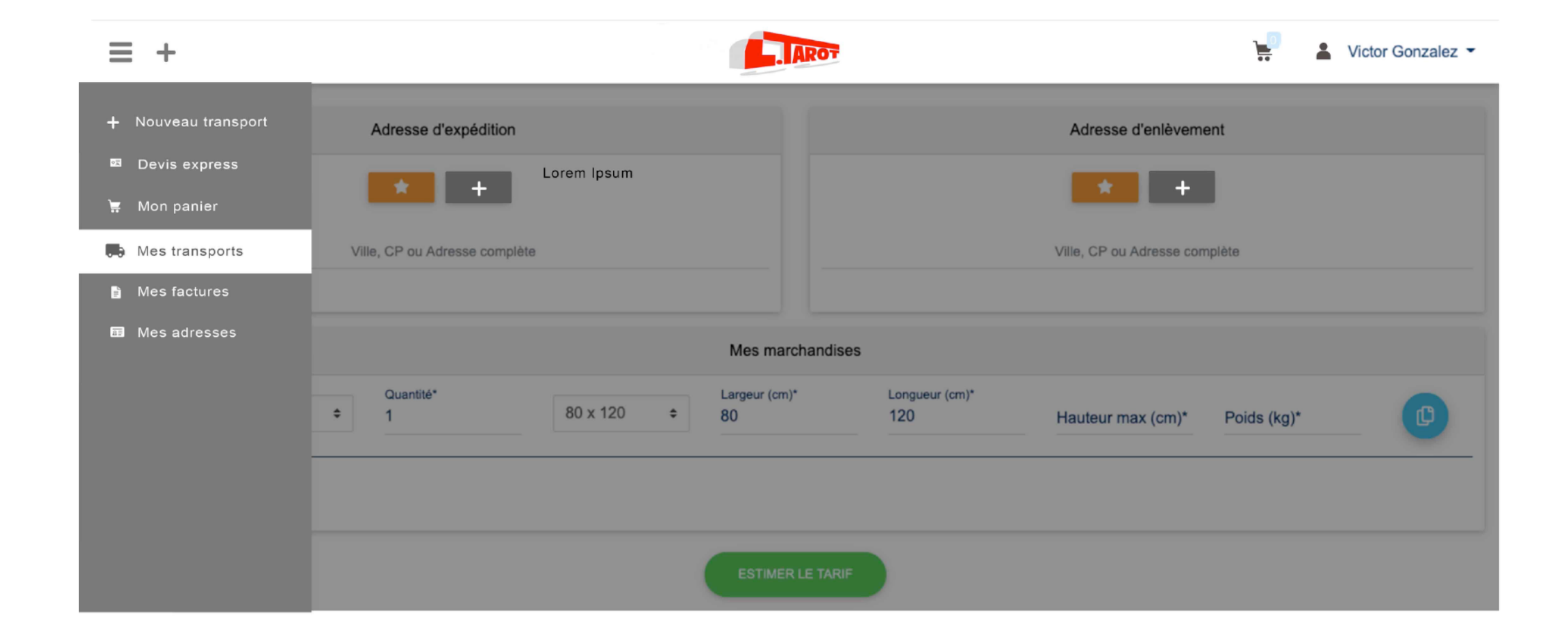

### **5.1 Suivre vos transports**

Suivez l'avancée des opérations de transport en temps réel dans :

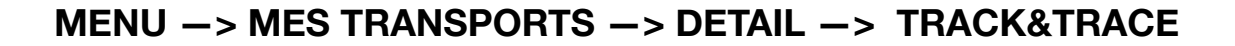

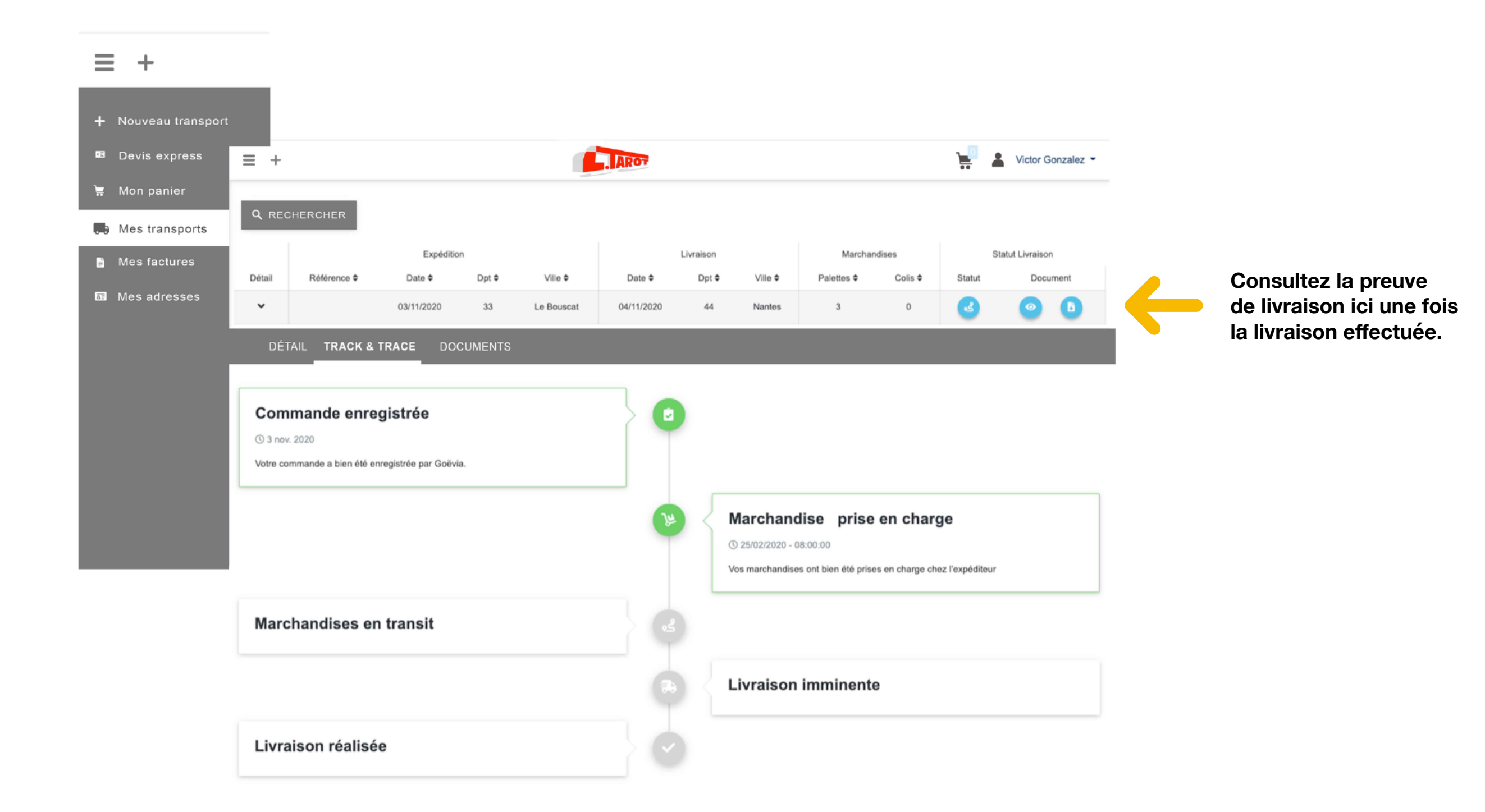

## **6.1 Consulter vos factures**

Retrouvez l'historique de toutes vos factures en ligne.

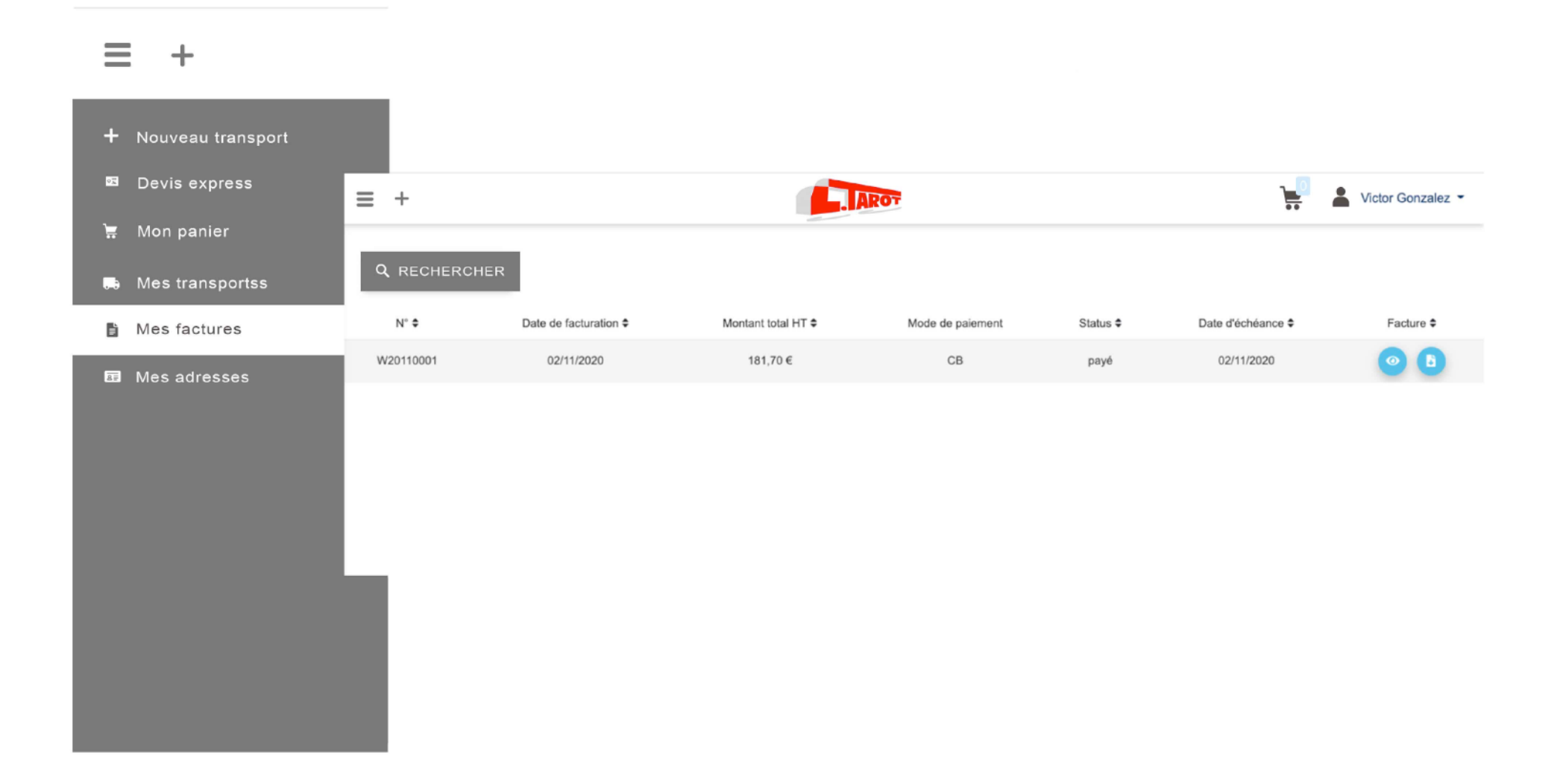

# 7.1 Gérer vos adresses pré-enregistrées

Créez vos adresses récurrentes d'expédition ou de livraison pour une saisie encore plus rapide une fois de retour dans le module de devis.

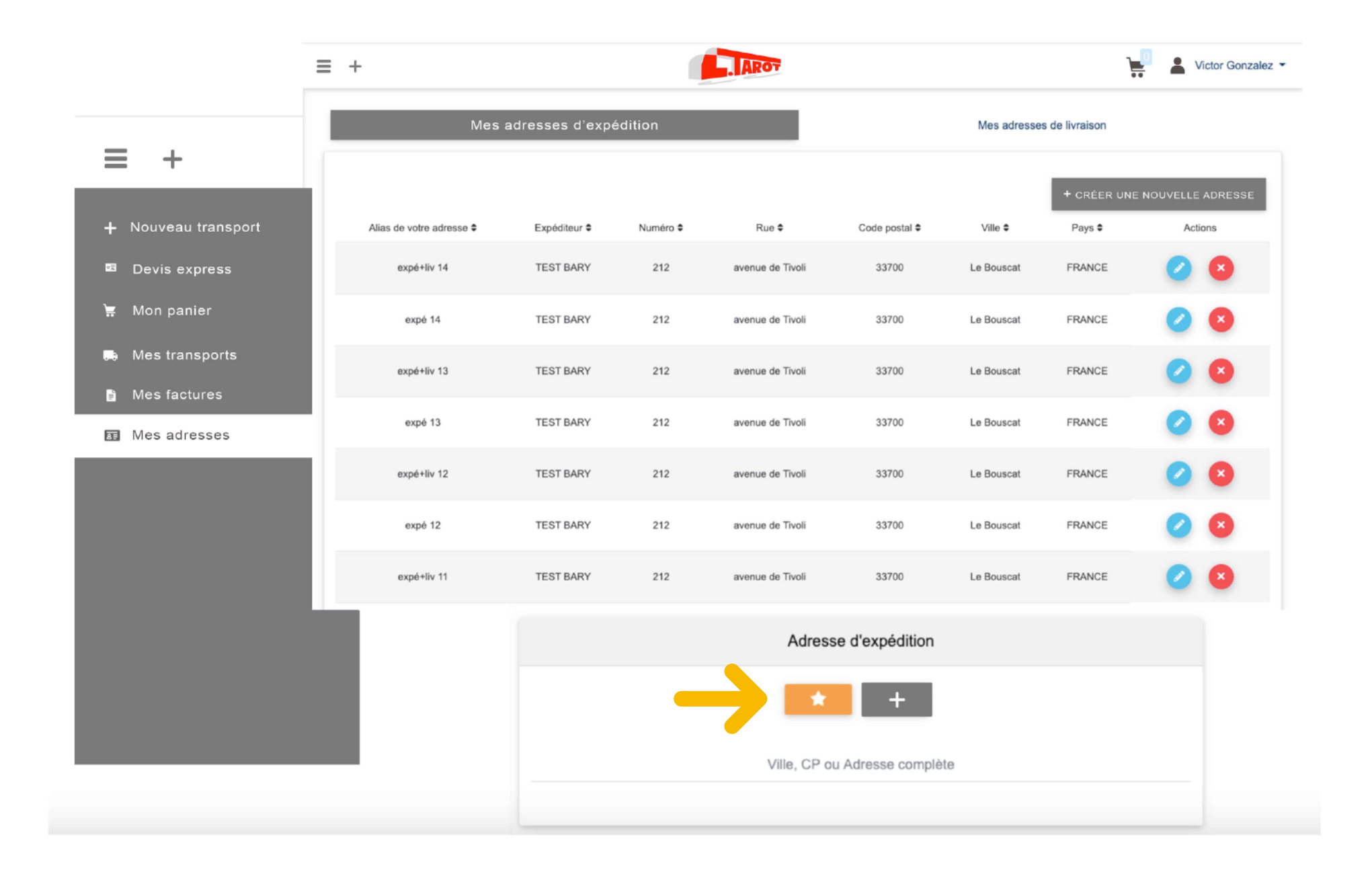

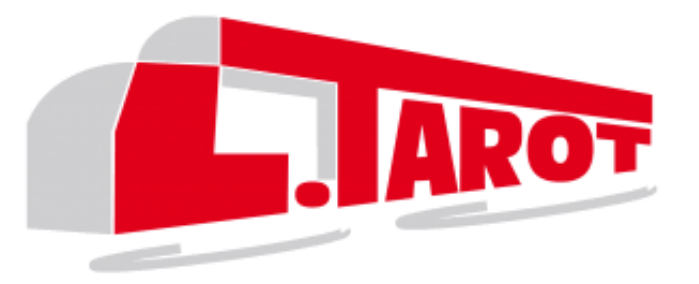

# Merci pour votre confiance

# Pour toute information complémentaire, contactez nous !

Site de Saint-Berthevin-La-Tannière Les Saules, Parc d'Activités, 53220 Saint-Berthevin-la-Tannière Tel : 02 43 08 00 84

> Site du Mans 9 Rue Joseph Marie Jacquard, 72100 Le Mans Tel : 02 43 40 70 20